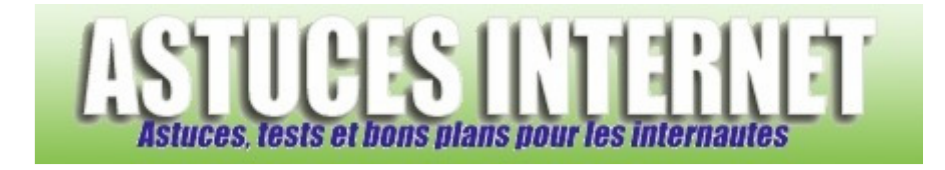

# Installation de Windows 7

Publié par Sebastien le 04/10/2011

Dans cet article, vous trouverez des informations concernant la procédure d'installation de **Windows 7**. L'installation a été réalisée à l'aide d'un <u>DVD ROM original de Windows 7</u> (une version boite originale Microsoft). De ce fait, cette procédure peut être utilisée pour installer **Windows 7** <u>depuis un DVD Microsoft</u> mais elle ne s'applique pas aux installations effectuées depuis un DVD de restauration (*fourni par un assembleur*) ou depuis une image disque (*réalisée par un utilitaire de sauvegarde*).

La procédure est décrite étape par étape et en images. Dans l'exemple ci-dessous, la version installée est la **version** 32 bits de Windows 7 Professionnel.

<u>Étape 1</u> : Insérez le DVD de Windows 7 dans votre lecteur DVD et redémarrez votre ordinateur. Votre ordinateur doit booter sur le DVD.

Windows va charger les fichiers d'installation vers votre ordinateur. Vous devriez apercevoir un message indiquant ce chargement ("Windows is loading files...")

<u>Note</u> : Quelques étapes sont en anglais, mais vous aurez la possibilité de modifier la langue dès la deuxième étape décrite dans cet article.

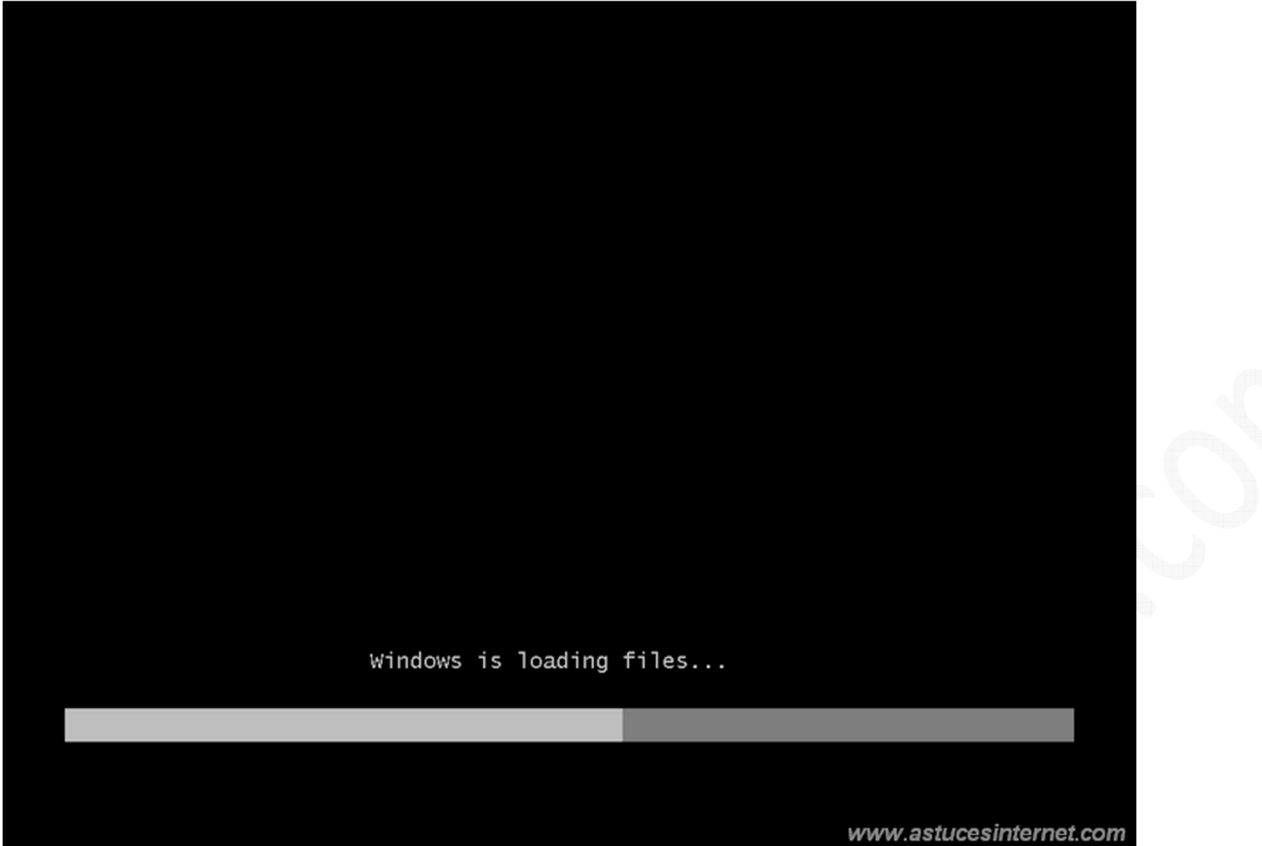

L'installation de Windows 7 démarre.

## Aperçu :

| Starting Windows        |                         |
|-------------------------|-------------------------|
| © Microsoft Corporation | www.astucesinternet.com |

**Problème éventuel** : L'ordinateur ne démarre pas depuis le lecteur DVD.

Si votre ordinateur **ne démarre pas sur le DVD**, il est probable que votre lecteur ne soit pas configuré en tant que **premier périphérique de démarrage**. Dans ce cas, il va falloir aller modifier un paramètre dans le BIOS de votre machine.

Pour vous rendre dans le BIOS, il faut appuyer sur une touche lors du démarrage de votre machine. Cette touche est indiquée à l'écran lorsque la machine démarre *(ou à défaut, elle est indiquée dans le manuel fourni avec la carte mère)*.

Voir un exemple sur cette page : Comment entrer dans le bios ?

Pour modifier ce paramètre, il suffit de se rendre dans la partie Boot (*ou démarrage*) et de placer le lecteur en premier dans la liste.

Aperçu :

|           |                              |                        |                  | Phoenix             | BIOS     | Setup I          | Util       | i ty 👘       | www.astucesinternet.com                                                                                                    |
|-----------|------------------------------|------------------------|------------------|---------------------|----------|------------------|------------|--------------|----------------------------------------------------------------------------------------------------|
| Ma        | (in                          | Advan                  | ced              | Security            |          | Power            |            | Boot         | Exit                                                                                                    |
|           | CD-ROM                       | Driv                   | e                |                     |          |                  |            |              | Item Specific Help                                                                                                    |
|           | +Kemova<br>+Hard D<br>Networ | ole D<br>Tive<br>K boo | evices<br>t from | amd am79C           | 970A     |                  |            |              | Keys used to view or<br>configure devices:<br><enter> expands or<br/>collapses devices with<br/>a + or -<br/><ctrl+enter> expands<br/>all<br/><shift +="" 1=""> enables or<br/>disables a device.<br/>&lt;+&gt; and &lt;-&gt; moves the<br/>device up or down.<br/><n> May move removable<br/>device between Hard<br/>Disk or Removable Disk<br/><d> Remove a device<br/>that is not installed.</d></n></shift></ctrl+enter></enter> |
| F1<br>Esc | Help<br>Exit                 | †↓<br>←→               | Select<br>Select | Item -/-<br>Menu En | +<br>ter | Change<br>Select | Val<br>► S | ues<br>ub-Me | F9 Setup Defaults<br>enu F10 Save and Exit                                                                                                    |

Une fois que le lecteur est paramétré correctement dans le BIOS, redémarrez la machine.

Étape 2 : Sélectionnez les paramètres de langue, le format d'heure et de monnaie, ainsi que le format du clavier.

Dans notre cas, ces paramètres sont :

- Langue à installer : Français
- Format de l'heure et de la monnaie : Français (France)
- Clavier ou méthode d'entrée : Français

Une fois les paramètres renseignés, cliquez sur Suivant.

|                                                                                                    | V                                  |                                    |
|----------------------------------------------------------------------------------------------------|------------------------------------|------------------------------------|
|                                                                                                    | 7.                                 | 1 : Saisissez les<br>paramètres de |
| Windo                                                                                              | ws 7                               | langue                             |
| langue à installer : Françaic                                                                      |                                    |                                    |
| <u>Format de l'heure et de la monnaie :</u>                                                        |                                    |                                    |
|                                                                                                    |                                    |                                    |
| <u>Clavier ou méthode d'entrée :</u> Français                                                      |                                    |                                    |
| <u>C</u> lavier ou méthode d'entrée : <mark>Français</mark>                                        |                                    |                                    |
| <u>C</u> lavier ou méthode d'entrée : Français<br>Entrez la langue et les préférences de votre cho | ix et cliquez sur Suivant pour con | tinuer.                            |

Étape 3 : Cliquez sur Installer maintenant pour démarrer l'installation de Windows 7.

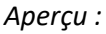

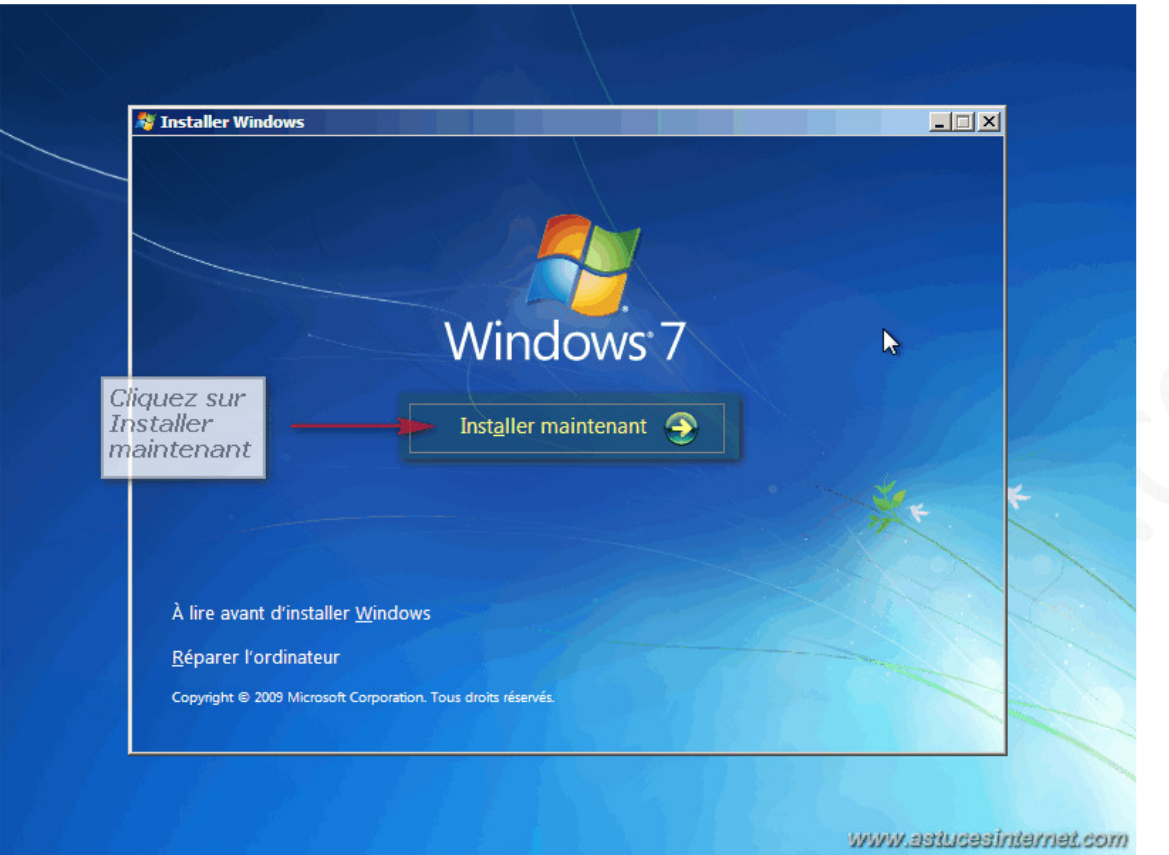

Le programme d'installation va démarrer.

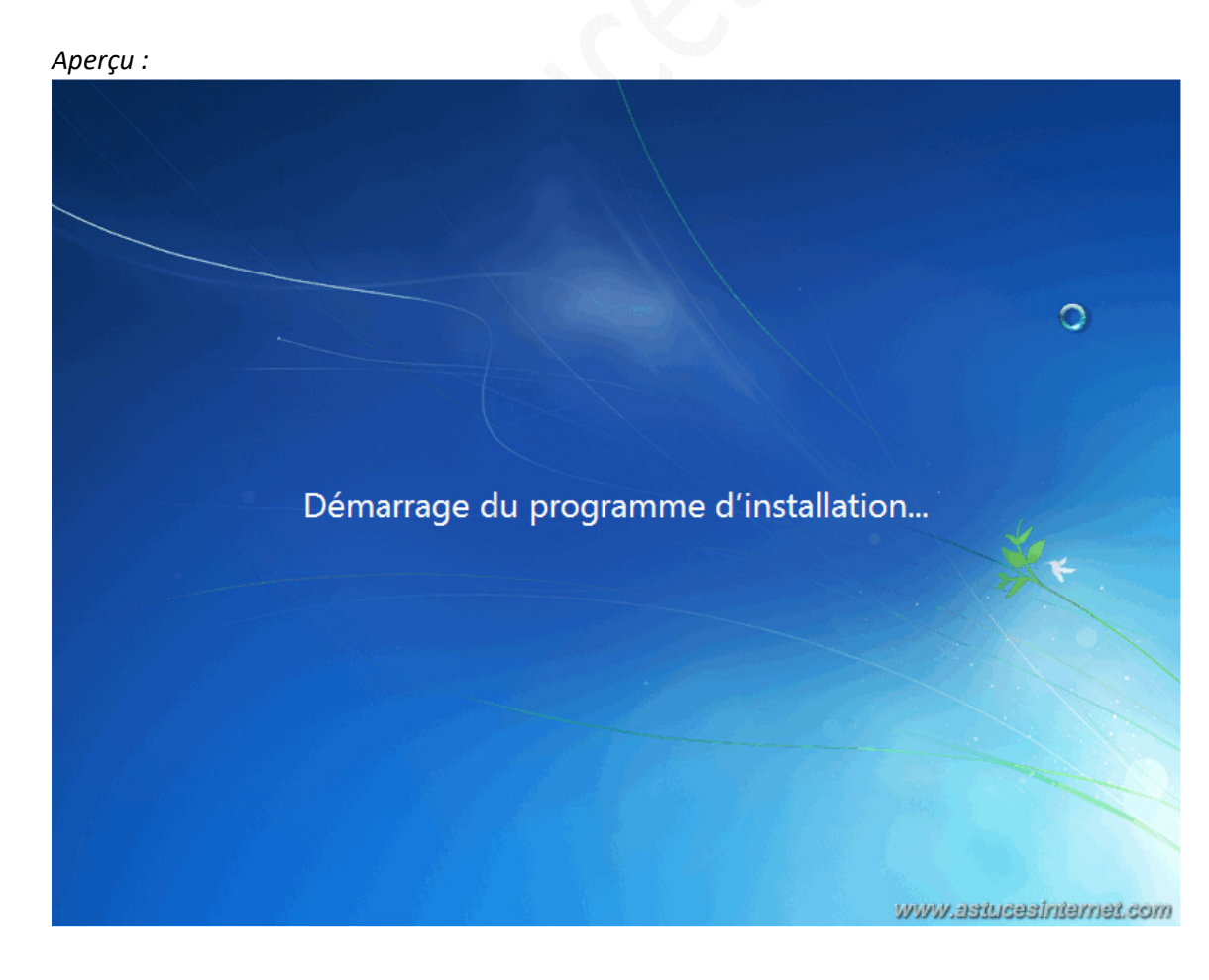

<u>Étape 4</u> : Afin de pouvoir installer Windows 7, vous devez accepter les termes du contrat de licence. Cochez la case J'accepte les termes du contrat de licence et cliquez sur Suivant.

Aperçu :

Aperçu :

|            | C A Installer Windows                                                                                                    |      |
|------------|----------------------------------------------------------------------------------------------------|------|
|            | Veuillez lire le contrat de licence.                                                                                                    |      |
|            | TERMES DU CONTRAT DE LICENCE LOGICIEL MICROSOFT                                                                                                    |      |
| 11         | WINDOWS 7 PROFESSIONNEL                                                                                                    |      |
|            | Les présents termes du contrat de licence constituent un contrat entre Microsoft<br>Corporation (ou en fonction du lieu où vous vivez, l'un de ses affiliés) et vous. Lisez-les<br>attentivement. Ils portent sur le logiciel visé ci-dessus, y compris le support sur lequel<br>vous l'avez reçu, le cas échéant. Les termes du contrat de licence imprimés sur papier<br>pouvant accompagner le logiciel remplacent ou modifient tous les termes de contrat de<br>licence en ligne. Ce contrat porte également sur les produits Microsoft suivants :<br>• les mises à jour, |      |
|            | · les suppléments,                                                                                                    |      |
|            | · les services Internet et                                                                                                    |      |
| 11         | I : Cochez la         case                                                                                                    |      |
|            | 2 : Cliquez sur Suivant                                                                                                    |      |
|            |                                                                                                    |      |
| 1 Collecte | des informations 2 Installation de Windows                                                                                                    | tcom |

<u>Étape 5</u> : L'objectif de cet article est d'effectuer **une installation complète de Windows 7**, il faut donc choisir le type d'installation *Personnalisée (option avancée)*.

| R             | 🕒 💐 Installer Windows                                                                                                    |                 |
|---------------|----------------------------------------------------------------------------------------------------|-----------------|
|               | Quel type d'installation voulez-vous effectuer ?                                                                                                    |                 |
|               | Mise à niveau<br>Procédez à la mise à niveau vers une version plus récente de Windows et conservez<br>vos fichiers, paramètres et programmes. L'option de mise à niveau n'est disponible<br>que lorsqu'une version existante de Windows est en cours d'exécution. Sauvegardez<br>vos fichiers avant de poursuivre.                                      |                 |
|               | Personnalisée (option avancée)<br>Installez une nouvelle copie de Windows. Cette option ne conserve pas vos fichiers,<br>paramètres et programmes. L'option permettant de modifier les disques et les<br>partitions est disponible quand vous démarrez votre ordinateur à l'aide du CD<br>d'installation. Sauvegardez vos fichiers avant de poursuivre. | 2               |
|               | <u>Comment choisir ?</u><br><u>Cliquez sur</u><br>Personnalisée<br>(option avancée)                                                                                                    |                 |
| L             |                                                                                                    |                 |
| 1 Collecte de | es informations 2 Installation de Windows                                                                                                    | cesinternet.com |

Étape 6 : Sélectionnez la partition sur laquelle vous souhaitez installer Windows 7.

<u>Note</u> : Vous avez la possibilité de manipuler les partitions en cliquant sur *Options de lecteurs (avancées)*. Une fois la partition sélectionnée, cliquez sur *Suivant*.

Aperçu :

| Nom                          |                   | Taille totale | Espace libre   | Туре             | I.      |   |
|------------------------------|-------------------|---------------|----------------|------------------|---------|---|
| Espace non allou             | é sur le disque 0 | 20.0 Go       | 20.0 Go        |                  |         |   |
|                              |                   |               |                |                  | ·       |   |
|                              |                   |               |                |                  | a parti |   |
| 1 : Choisissez               | la partition sur  | 1             |                |                  | and the |   |
| Windows 7                    | désirez installer |               |                |                  | 1 hours |   |
|                              |                   | 1             |                |                  | 1000    |   |
| Act <u>u</u> aliser          |                   |               | Options de lec | teurs (avancées) | 1.      |   |
| 🚯 C <u>h</u> arger un pilote |                   |               |                |                  |         |   |
|                              |                   |               |                |                  |         |   |
|                              |                   |               |                |                  |         |   |
|                              | 0.00              |               | iiuant         | -                | +       | - |

<u>Étape 7</u> : L'installation de Windows 7 est en cours. Veuillez patienter le temps que Windows 7 accomplisse les différentes étapes nécessaires.

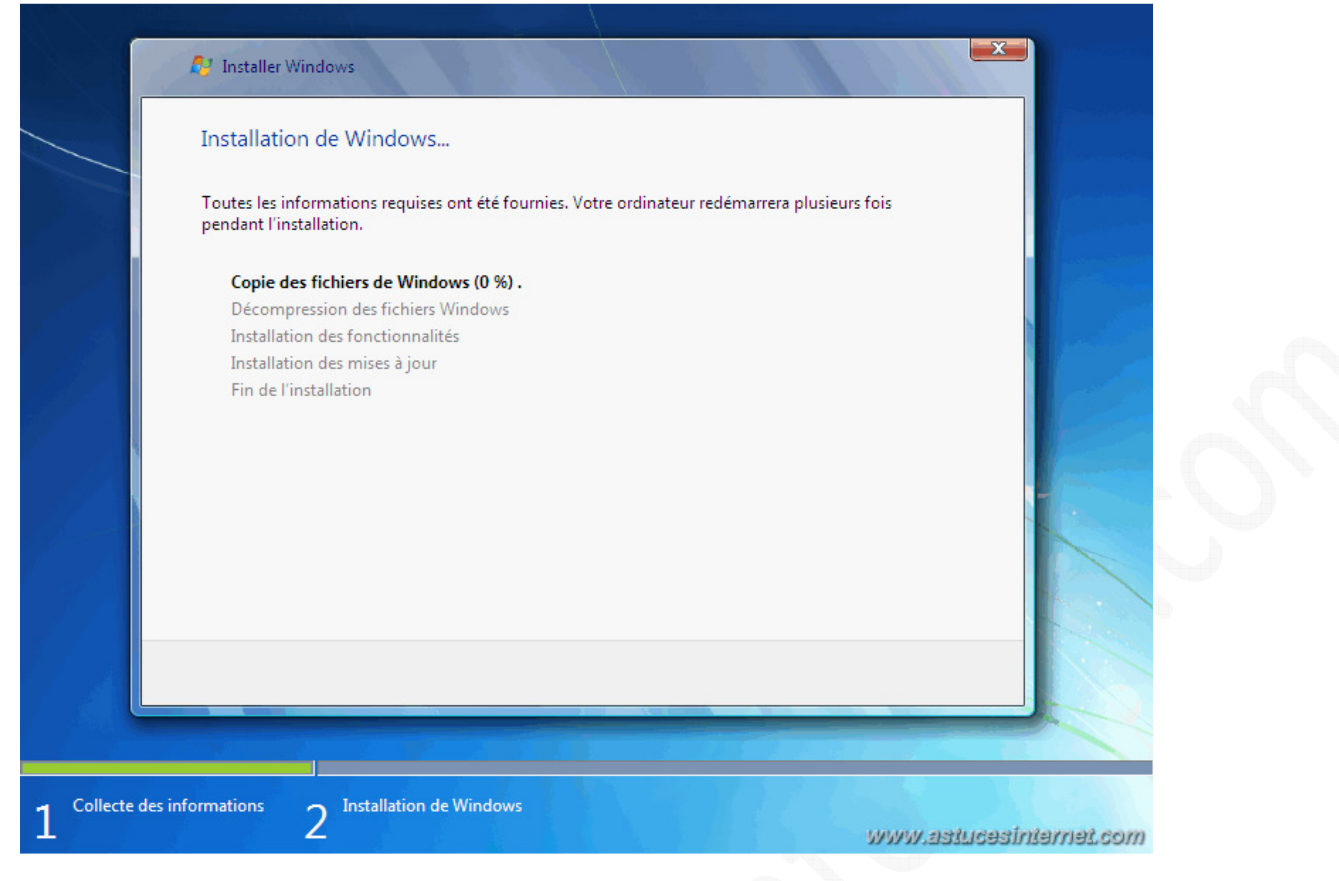

Une fois les étapes complétées, Windows 7 va redémarrer votre PC automatiquement.

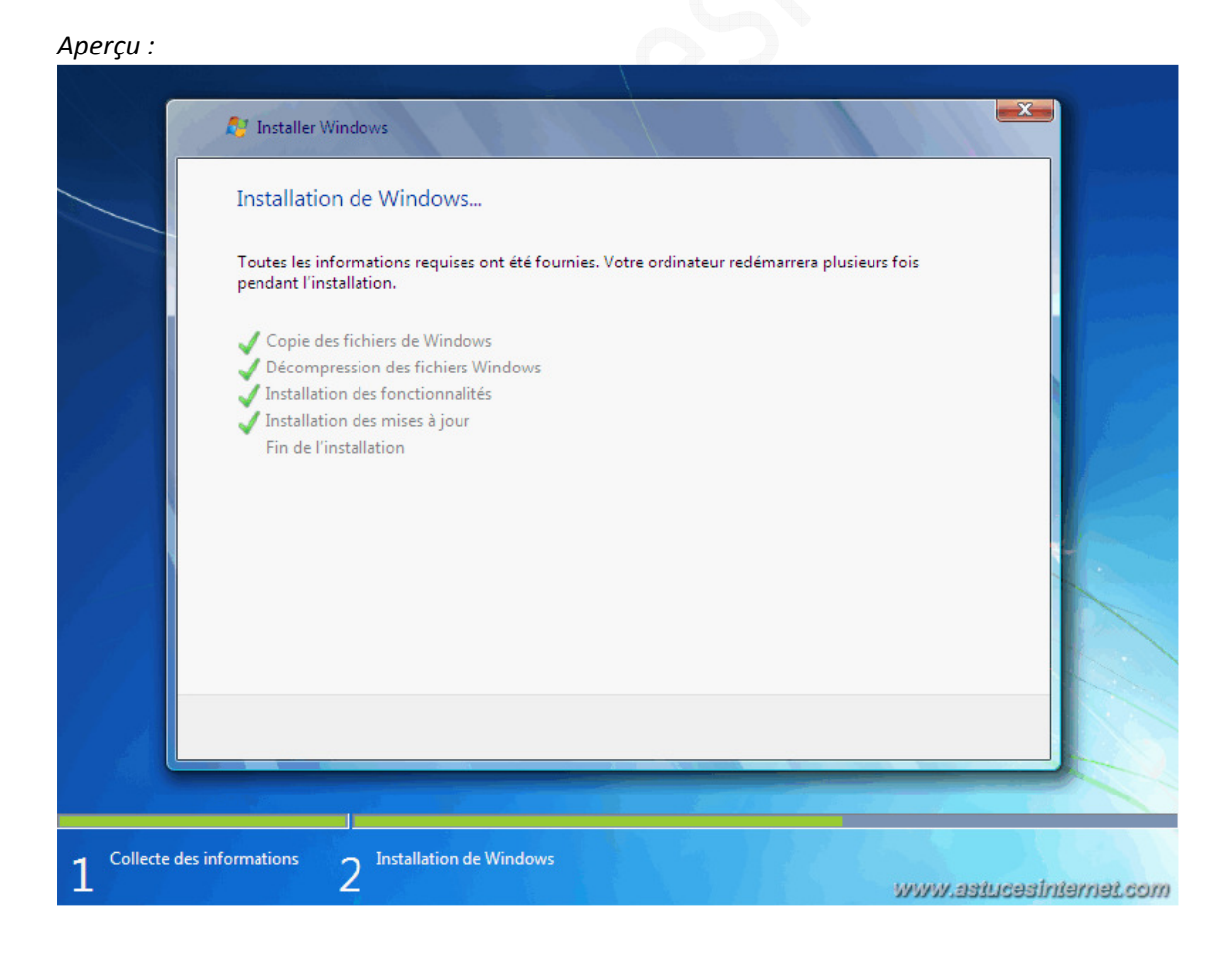

Votre ordinateur va redémarrer automatiquement au bout de quelques secondes. Vous pouvez cliquer sur

Redémarrer maintenant si vous ne souhaitez pas attendre.

### Aperçu :

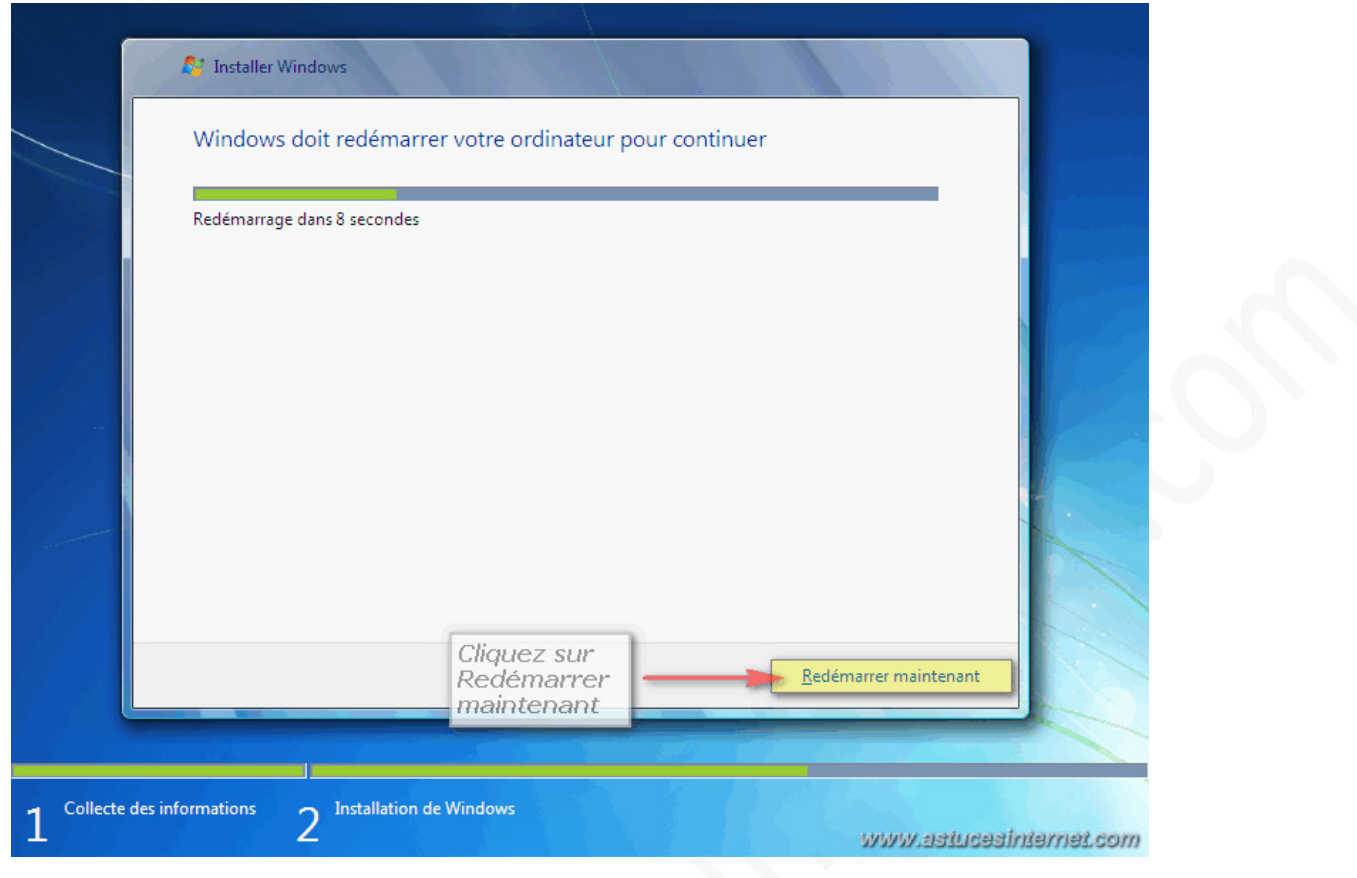

Windows 7 poursuit son installation. Vous constaterez l'enchaînement de plusieurs écrans illustrant l'avancement de l'installation. **Veuillez patienter** le temps que Windows paramètre les éléments du registre.

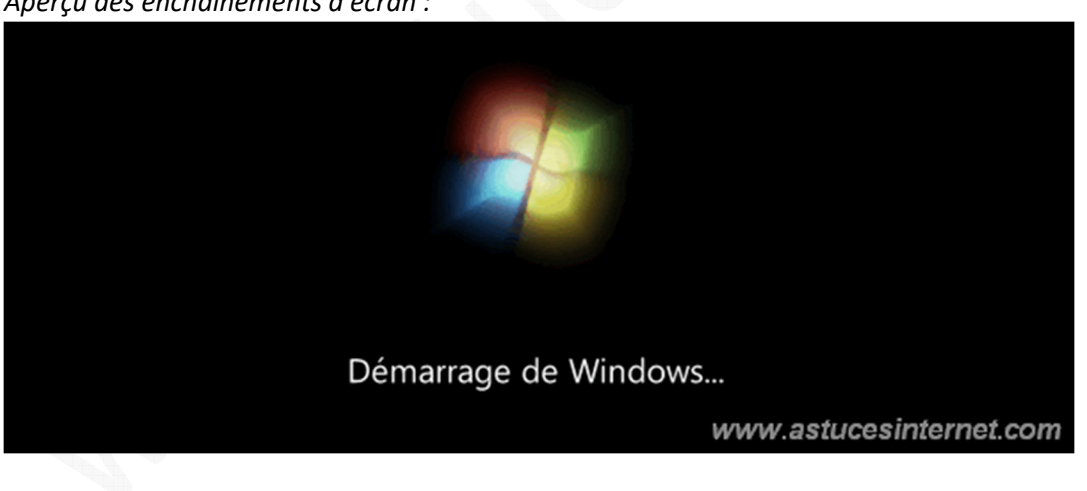

Aperçu des enchaînements d'écran :

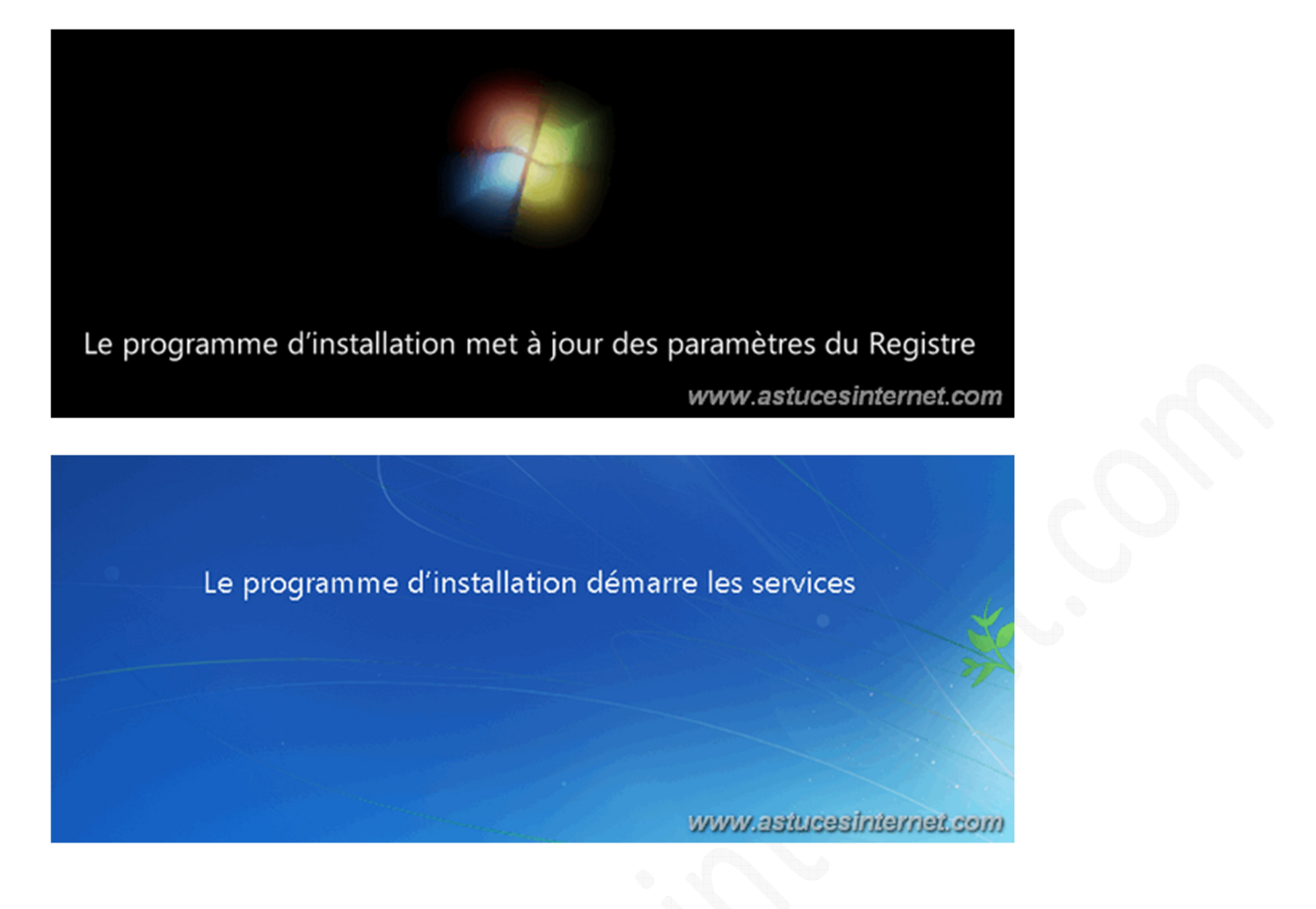

Fin de l'installation, Windows 7 va devoir redémarrer votre machine.

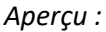

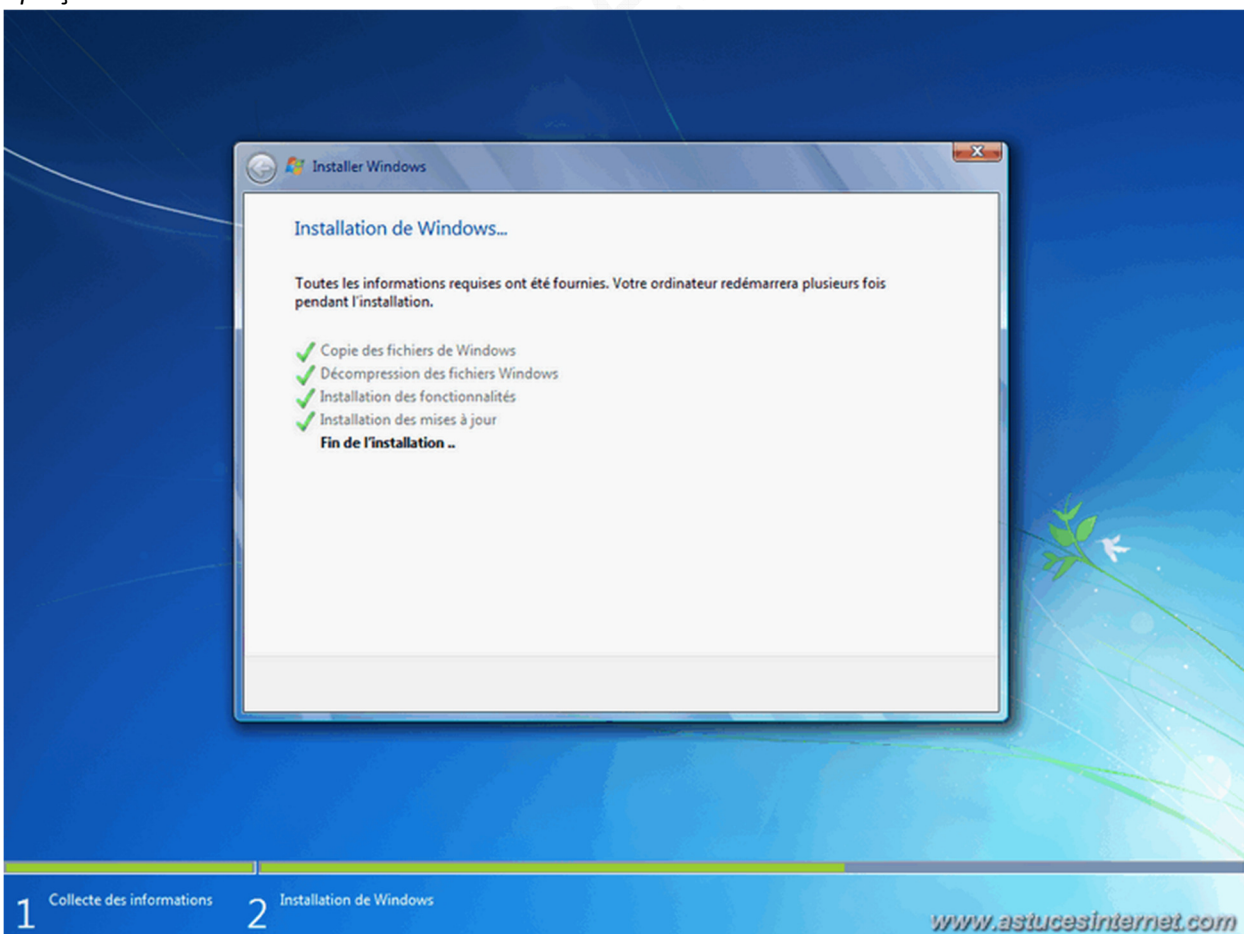

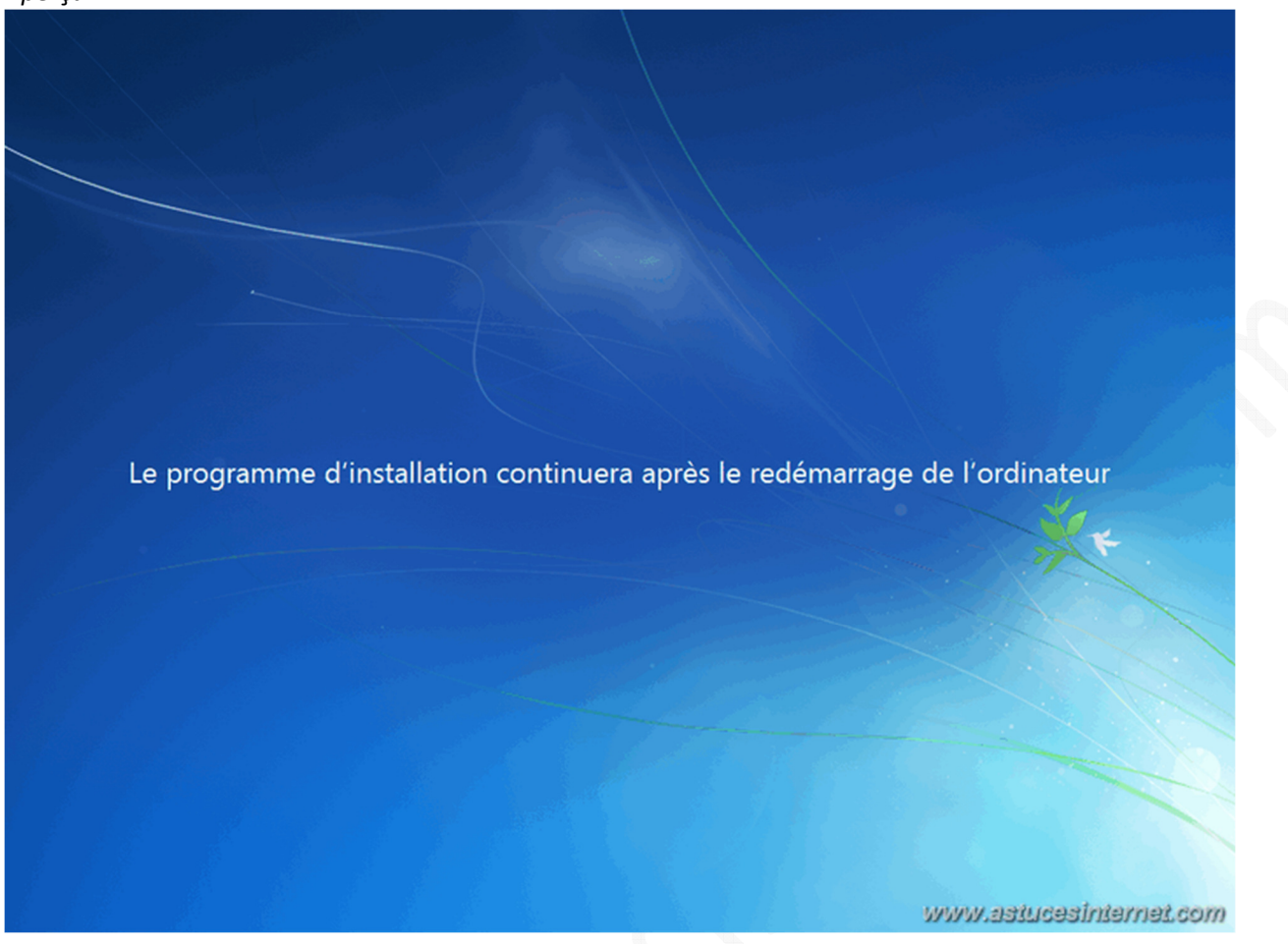

<u>Étape 8</u> : Votre ordinateur va redémarrer et Windows va effectuer son premier démarrage, préparer votre ordinateur pour sa première utilisation et vérifier vos paramètres vidéos.

Aperçu des enchaînements d'écran :

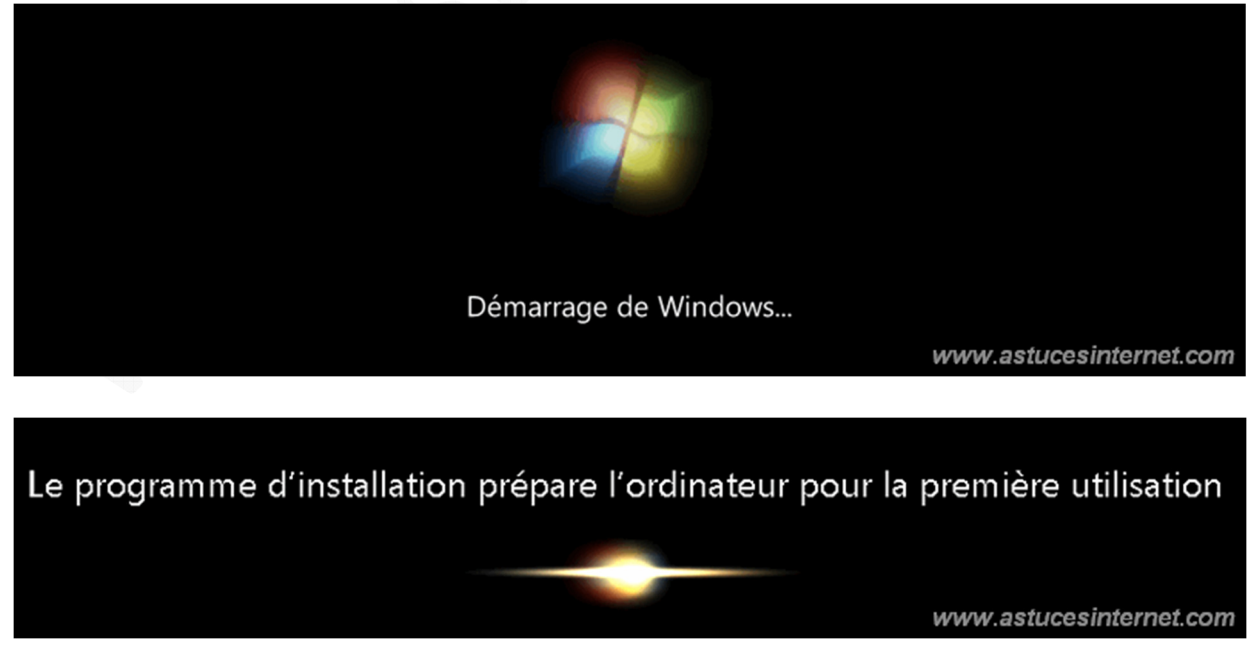

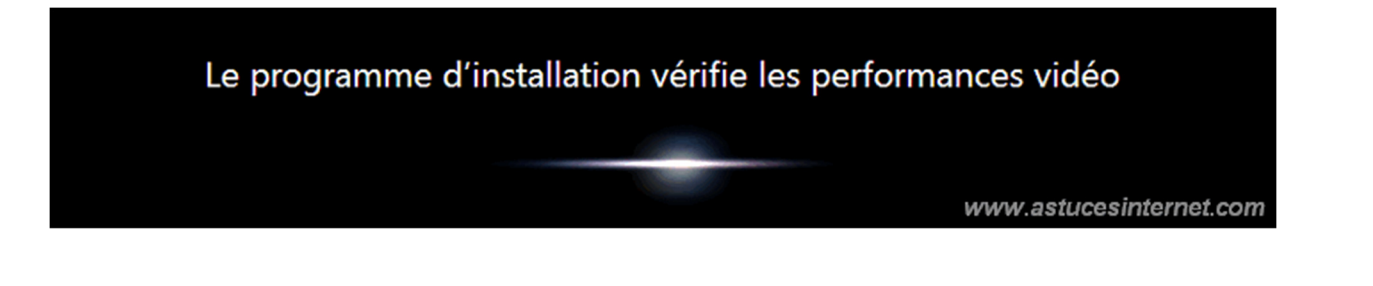

<u>Étape 9</u> : Début du paramétrage de Windows 7. Choisissez un **nom d'utilisateur** (*il s'agira de votre compte utilisateur*) et un **nom d'ordinateur** (*ce nom permettra de l'identifier sur votre réseau local*).

Cliquez sur *Suivant* pour continuer.

#### Aperçu :

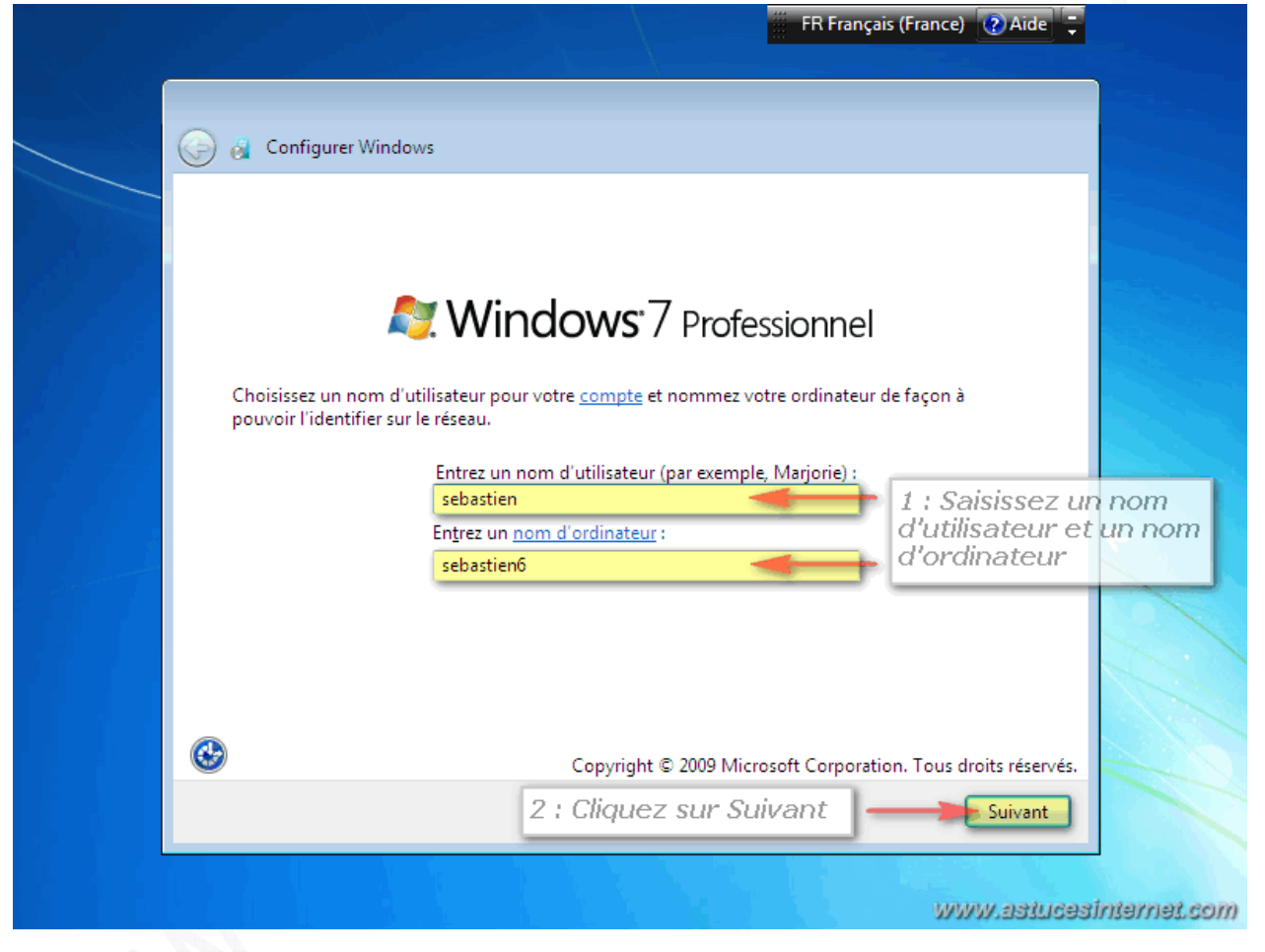

<u>Étape 10</u> : Choisissez un mot de passe pour protéger votre compte utilisateur. Par mesure de sécurité, il est nécessaire de saisir deux fois le mot de passe (pour prévenir d'une éventuelle faute de frappe lors de la saisie).

Vous devez également saisir une **indication** pouvant vous permettre de récupérer le mot de passe. En cas d'oubli, Windows affichera cette indication.

<u>Remarque</u> : Prenez garde à ce que cette indication ne permette pas à une personne de deviner votre mot de passe.

Cliquez sur *Suivant* pour continuer.

Aperçu :

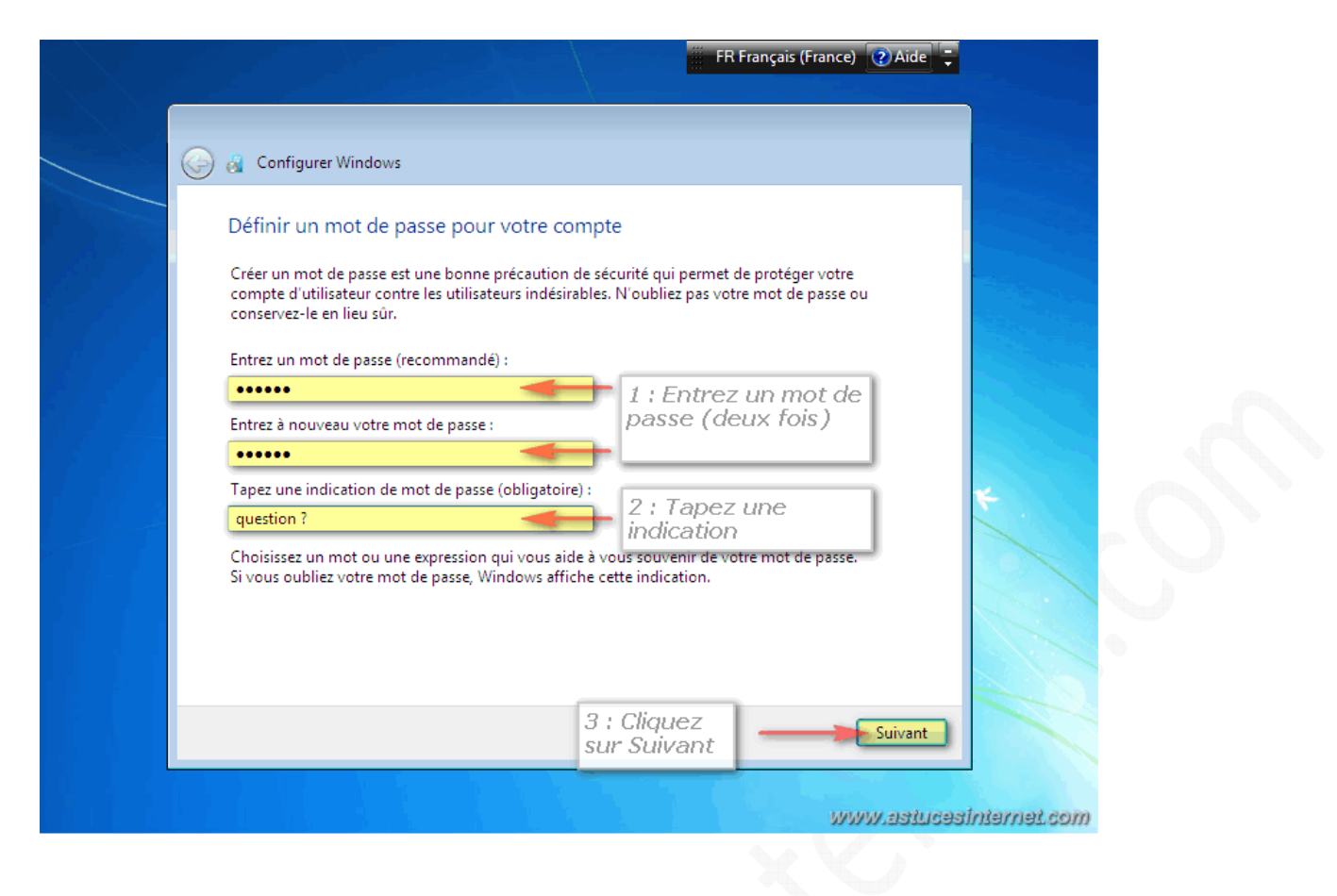

<u>Étape 11</u> : Saisissez votre clé produit. Cette clé vous a été fournie lors de l'achat de Windows 7. Cochez la case Activer automatiquement Windows quand je serai en ligne.

Cliquez sur Suivant pour continuer.

Aperçu :

| Configurer Windows                                                                                                    |
|----------------------------------------------------------------------------------------------------|
| Tapez votre clé de produit Windows                                                                                                    |
| Vous trouverez votre clé de produit Windows sur l'étiquette contenue dans le package fourni<br>avec votre copie de Windows. L'étiquette peut également se trouver sur le boîtier de l'ordinateur.<br>L'activation associe votre clé de produit à votre ordinateur.                                                                                                    |
| La clé de produit ressemble à ceci :                                                                                                    |
| CLÉ DE PRODUIT : XXXXX-XXXXX-XXXXX-XXXXX-XXXXX                                                                                                    |
| a finite and in the first of the first of th |
|                                                                                                    |
| Activer automatiquement Windows quand je serai en ligne                                                                                                    |
| 2 : Cochez la<br>case                                                                                                    |
| Qu'est-ce que l'activation ?                                                                                                    |
| Consultez notre déclaration de confidentialité                                                                                                    |
|                                                                                                    |
| 3 : Cliquez                                                                                                    |

Étape 12 : Paramétrage des éléments de sécurité de Windows et des mises à jour.

Cliquez sur Utiliser les paramètres recommandés.

## Aperçu :

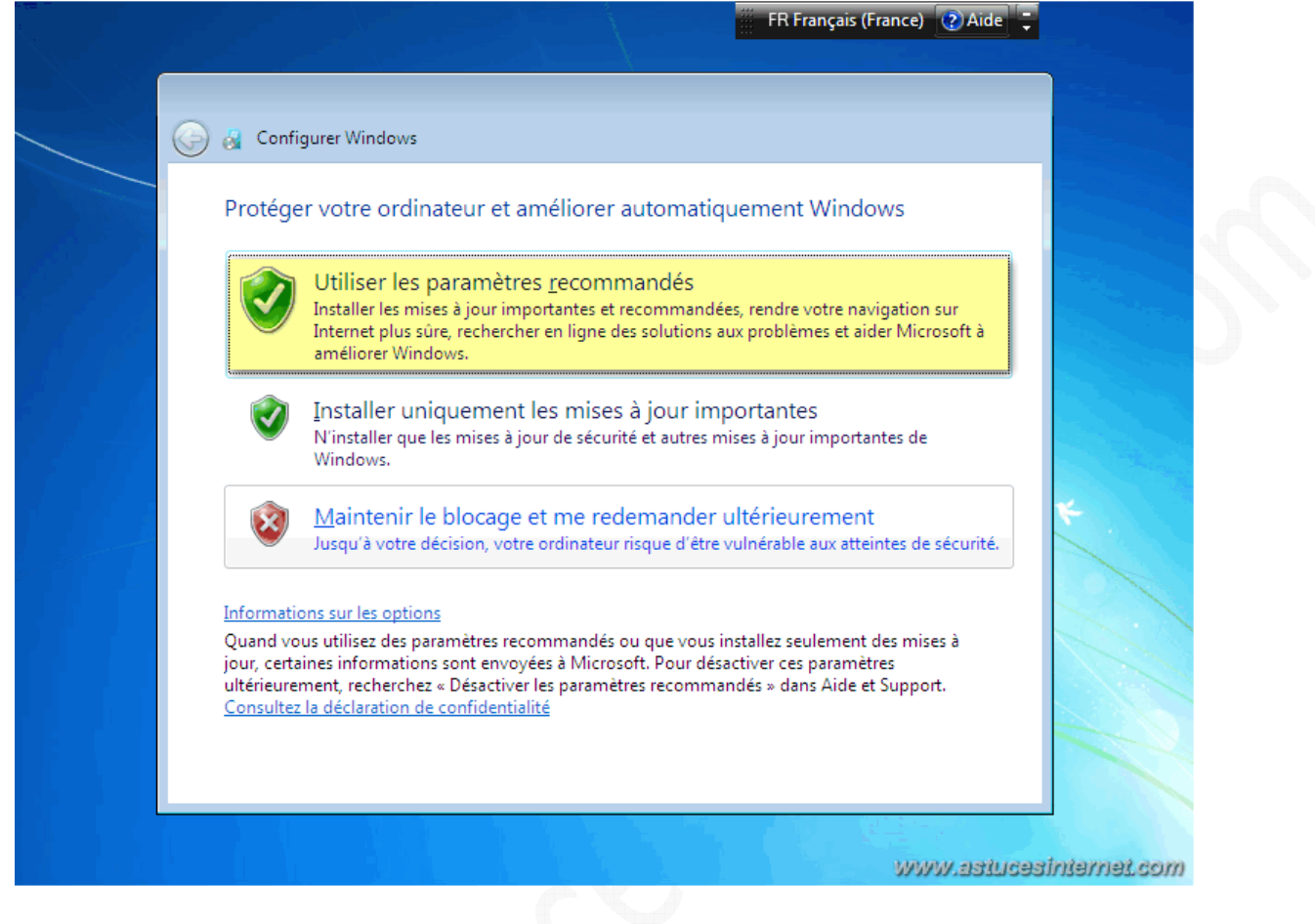

Étape 13 : Paramétrage de la date et de l'heure de la machine.

Saisissez les paramètres de la date, de l'heure ainsi que votre fuseau horaire.

Vous pouvez ajuster automatiquement l'heure de votre machine lors des basculements heure d'été / heure d'hiver en cochant la case adéquate.

Cliquez sur Suivant pour continuer.

|                                                                                                    | FR Français (France) 🕐 Aide 📮 |  |
|----------------------------------------------------------------------------------------------------|-------------------------------|--|
|                                                                                                    |                               |  |
| 👸 Configurer Windows                                                                                                    |                               |  |
| Vérifier les paramètres d'heure et de date                                                                                                    |                               |  |
| Fuseau horaire :                                                                                                    |                               |  |
| (UTC+01:00) Bruxelles, Copenhague, Madrid, Paris                                                                                                    | •                             |  |
| ☑ Ajuster l'horloge pour l'observation automatique de l'heure d'é                                                                                                    | été 🔹                         |  |
| Date : Heure :                                                                                                    |                               |  |
| <ul> <li>septembre 2011</li> <li>lu ma me je ve sa di</li> <li>29 30 31 1 2 3 4</li> <li>5 6 7 8 9 10 11</li> <li>12 13 14 15 16 17 18</li> <li>19 20 21 22 23 24 25</li> <li>26 27 28 29 30 1 2</li> <li>3 4 5 6 7 8 9</li> </ul> | *                             |  |
| Ajustez les paramètr<br>et cliquez sur Suivant                                                                                                    | es Suivant                    |  |
|                                                                                                    | www.astucesinternet.com       |  |
|                                                                                                    |                               |  |

<u>Étape 14</u> : Si votre machine est connectée à un réseau local, Windows va ajuster les paramètres réseau en fonction de l'emplacement de votre ordinateur.

Si votre PC est placé dans le réseau local de votre domicile, cliquez sur *Réseau domestique*.

| 🕒 👸 Con            | figurer Windows                                                                                                    |
|--------------------|----------------------------------------------------------------------------------------------------|
| Sélecti            | onnez l'emplacement actuel de l'ordinateur                                                                                                    |
| Window<br>les para | s a détecté que cet ordinateur est connecté à un réseau. Il va appliquer automatiquement<br>mètres réseau corrects suivant l'emplacement du réseau.                                                                                                    |
|                    | Réseau domestique<br>Si tous les ordinateurs de ce réseau sont à votre domicile et que vous les reconnaissez,<br>s'agit d'un réseau domestique approuvé. Ne choisissez pas cette option pour les lieux<br>publics tels que les cybercafés ou les aéroports.                         |
|                    | Réseau professionnel<br>Si tous les ordinateurs de ce réseau se trouvent sur votre lieu de travail et que vous les<br>reconnaissez, il s'agit d'un réseau d'entreprise approuvé. Ne choisissez pas cette optior<br>pour les lieux publics tels que les cybercafés ou les aéroports. |
|                    | Réseau public<br>Si vous ne reconnaissez pas tous les ordinateurs du réseau et que, par exemple, vous<br>vous trouvez dans un cybercafé ou à un aéroport, ou si vous disposez d'une connexior<br>mobile haut débit, il s'agit d'un réseau public non approuvé.                      |
| Dans le            | doute, sélectionnez Réseau public.                                                                                                    |

Aperçu :

## Application des paramètres réseau :

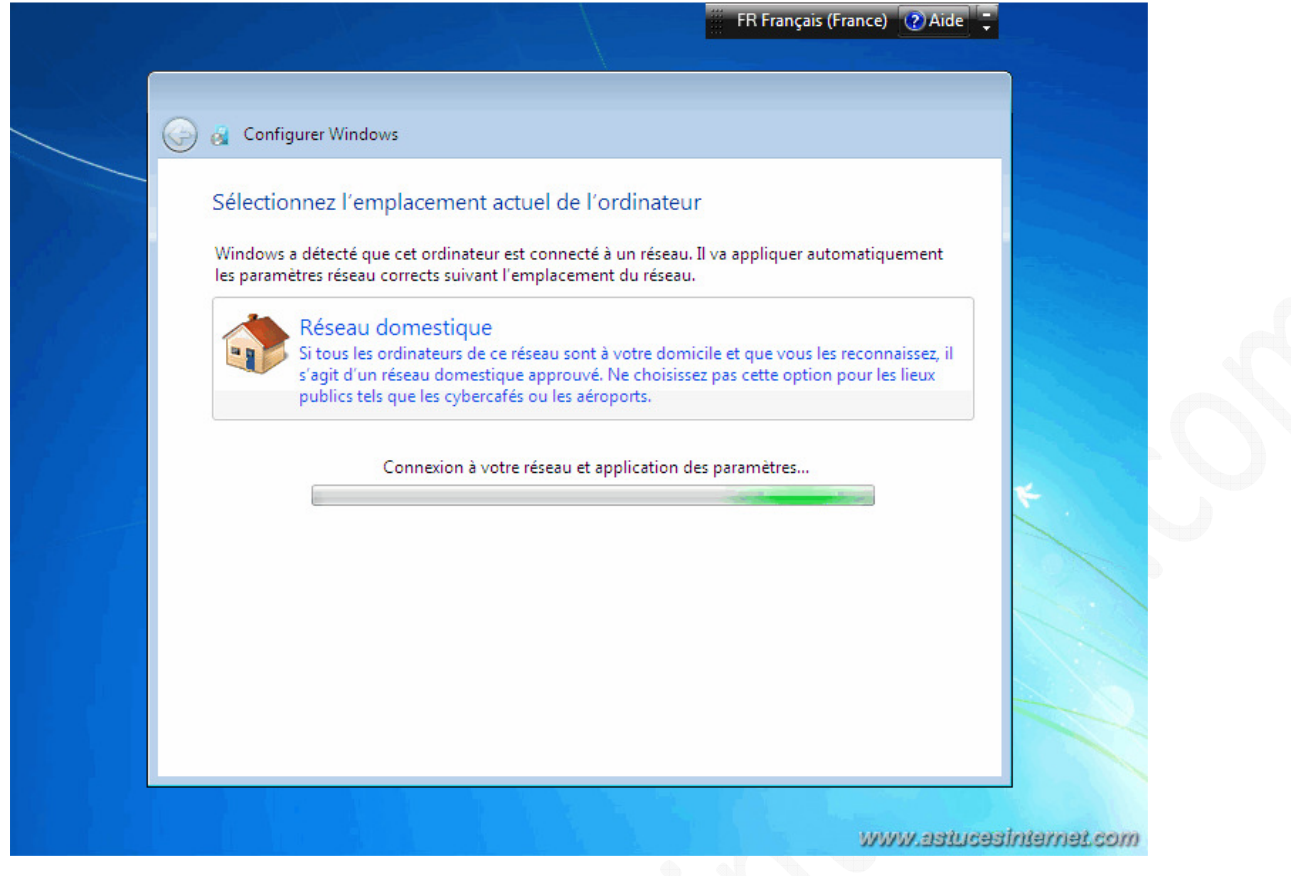

**Étape 15** : Windows finalise le paramétrage de la machine et va préparer votre bureau.

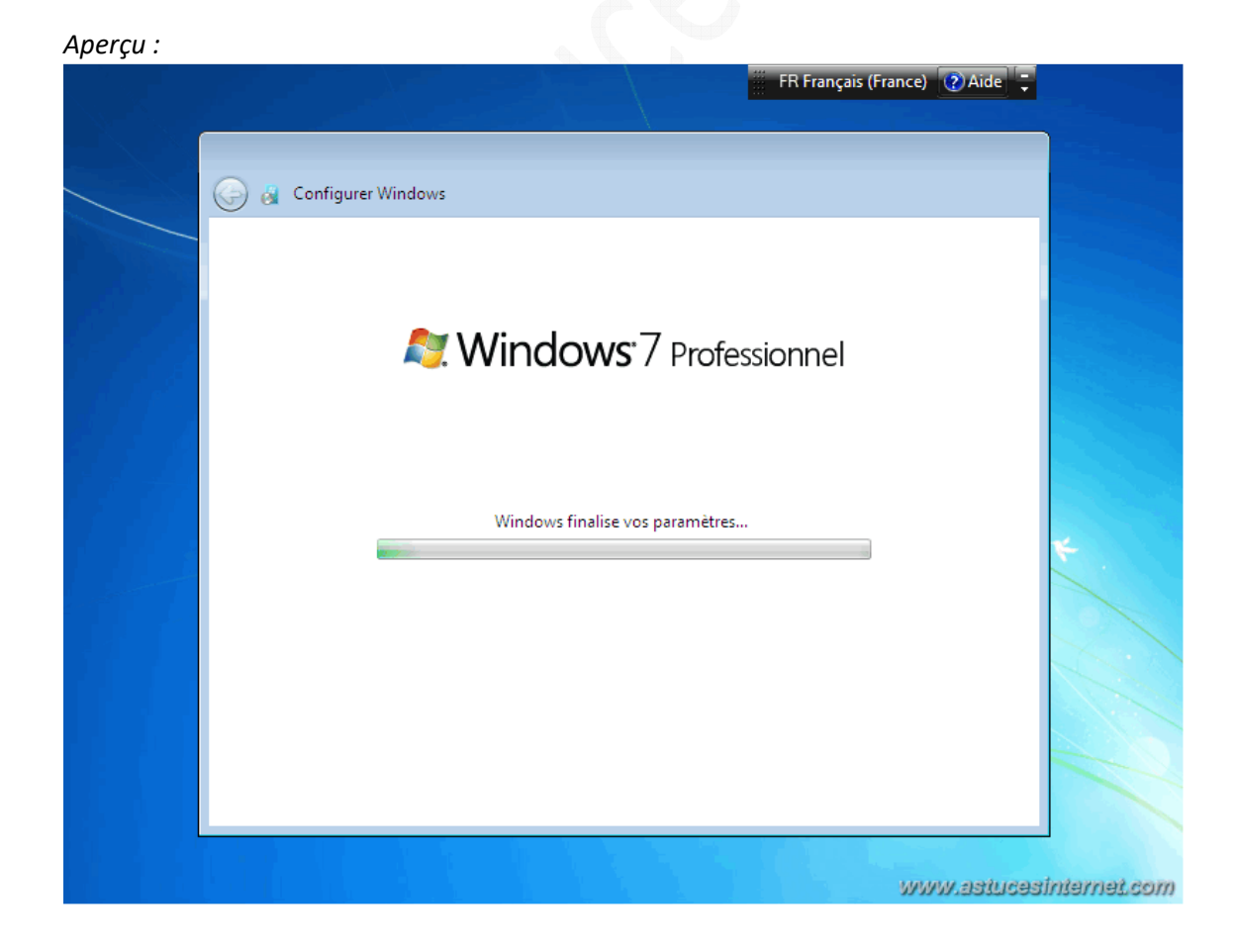

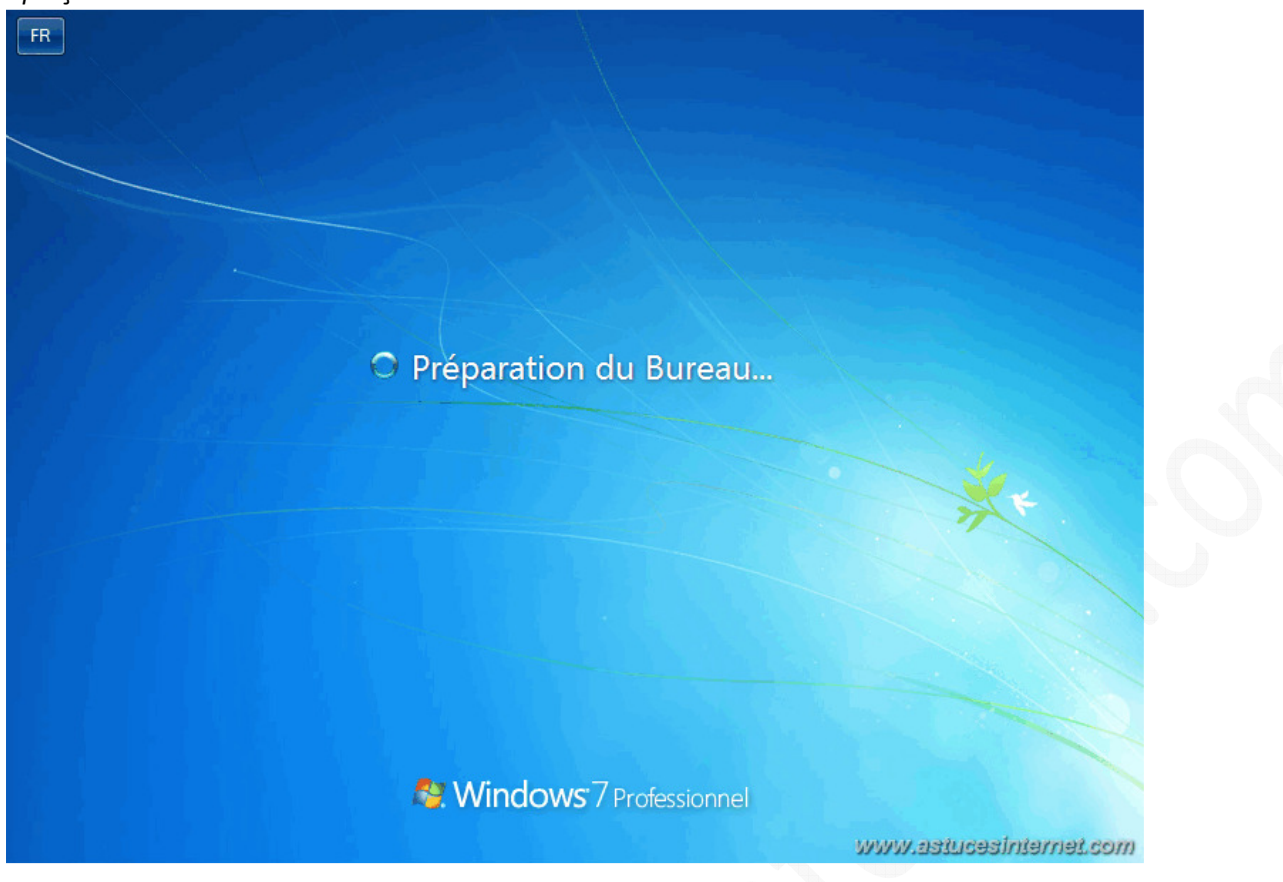

Étape 16 : L'installation de Windows 7 est terminée.

## Aperçu :

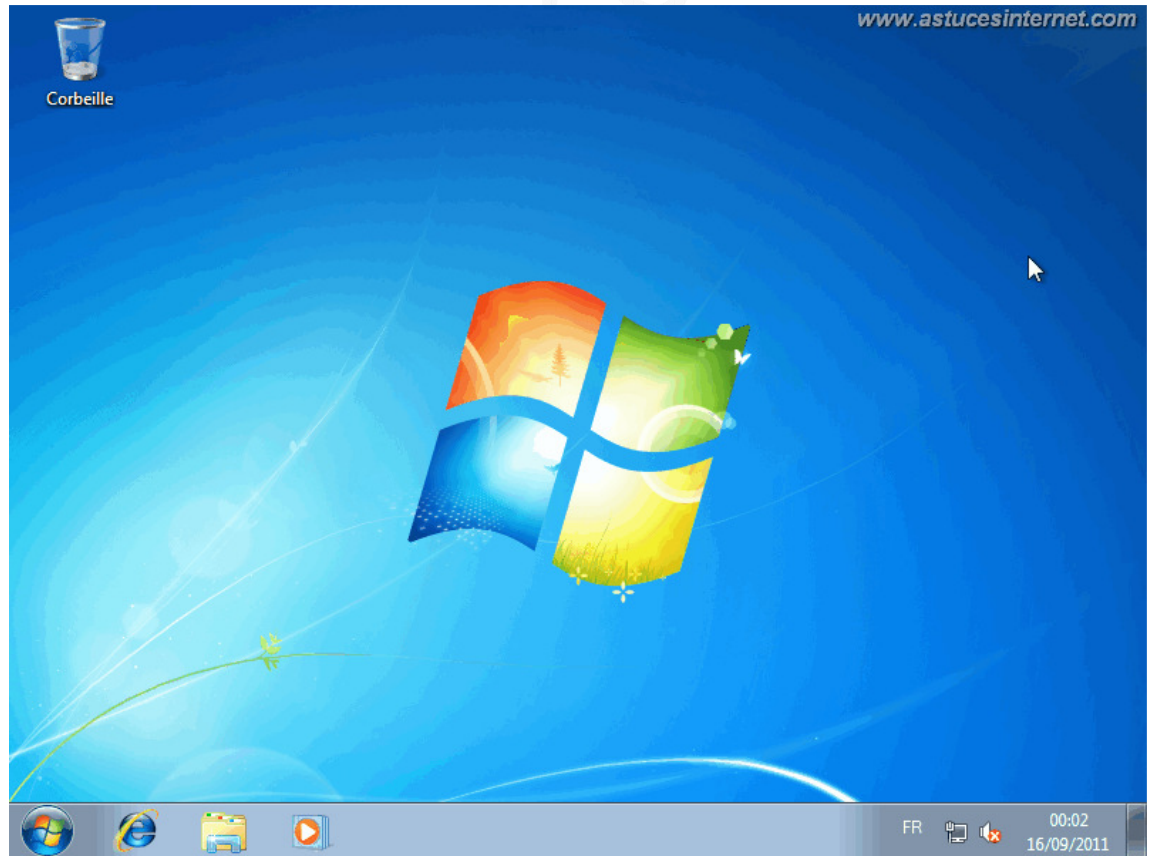

<u>Remarque</u> : Nous vous recommandons **d'installer rapidement un antivirus** sur votre machine avant de commencer à l'utiliser.